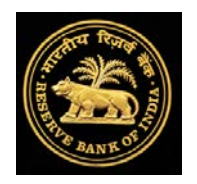

**User Manual** 

On

# **Natural Calamities Portal**

https://dbie.rbi.org.in/DCP/

Reserve Bank of India Mumbai

| Introduction                    |  |
|---------------------------------|--|
| Portal Access                   |  |
| Login Process:                  |  |
| Required Credentials            |  |
| Super User creation for a bank5 |  |
| User creation for the bank5     |  |
| Types of Users                  |  |
| Manage User5                    |  |
| Add User6                       |  |
| Update User7                    |  |
| Assign Rights7                  |  |
| 1. Upload Return8               |  |
| 2. Upload Logs                  |  |
| 3. Manage User9                 |  |
| 4. Show Reports9                |  |
| Users for Report View           |  |
| Users for uploading the data10  |  |
| Annexure I                      |  |
| Annexure II                     |  |
| Annexure III                    |  |

# Contents

#### Introduction

Periodical but frequent occurrences of natural calamities take a heavy toll of human life and cause wide spread damage to economic pursuits of human beings in one area or the other of our country. The devastation caused by such natural calamities calls for massive rehabilitation efforts by all agencies. The Central, State and local authorities draw programs for economic rehabilitation of the affected people. The developmental role assigned to the commercial banks and co-operative banks, warrants their active support in revival of the economic activities.

In terms of National Disaster Management Framework, there are two funds constituted viz. National Disaster Response Fund and State Disaster Response Fund for providing relief in the affected areas. This framework currently recognizes 12 types of natural calamities viz. cyclone, drought, earthquake, fire, flood, tsunami, hailstorm, landslide, avalanche, cloud burst, pest attack and cold wave/frost (added in August 2012). Of these 12 calamities, for 4 calamities i.e. drought, hailstorms, pest attack and cold wave/frost, the Ministry of Agriculture is the nodal ministry while for remaining 8 calamities Ministry of Home Affairs is required to make appropriate arrangements. A slew of measures for relief are undertaken by the Sovereign (Central/State Government) to provide relief to the affected persons which include, inter alia, provision for the input subsidies and financial assistance to marginal, small and other farmers.

RBI has issued directions to banks to enable them to take uniform and concerted action expeditiously. If the crop loss is more than 33%, banks are required to undertake relief measures. The banks' contribution in providing relief relates to rescheduling of existing loans and sanctioning of fresh loans as per the emerging requirements of the borrowers. Banks need to have some institutional framework in place to deal with the situation and they may also like to take some other ancillary relief measures like reducing/waiving their penal charges, etc. The precise details in regard to the provision of credit assistance by the commercial banks will depend on the requirements of the situation, their own operational capabilities and the actual needs of the borrowers.

## **Background**

In view of the national priority accorded to address the drought/flood/other type of natural calamity situation in the country, and in the absence of a single centralized system, GOI had requested RBI to develop a dedicated portal for collecting and compiling data on relief extended by banks in the areas affected by natural calamity. Accordingly, RBI has developed the web portal for capturing data on relief measures extended by banks on real time basis. This information/data will be made available to various stakeholders.

#### **Portal Access**

The Natural Calamities (NC) portal is a secured web based portal and accessible using the link <u>https://dbie.rbi.org.in/DCP/</u>. Following page will be displayed after using the link;

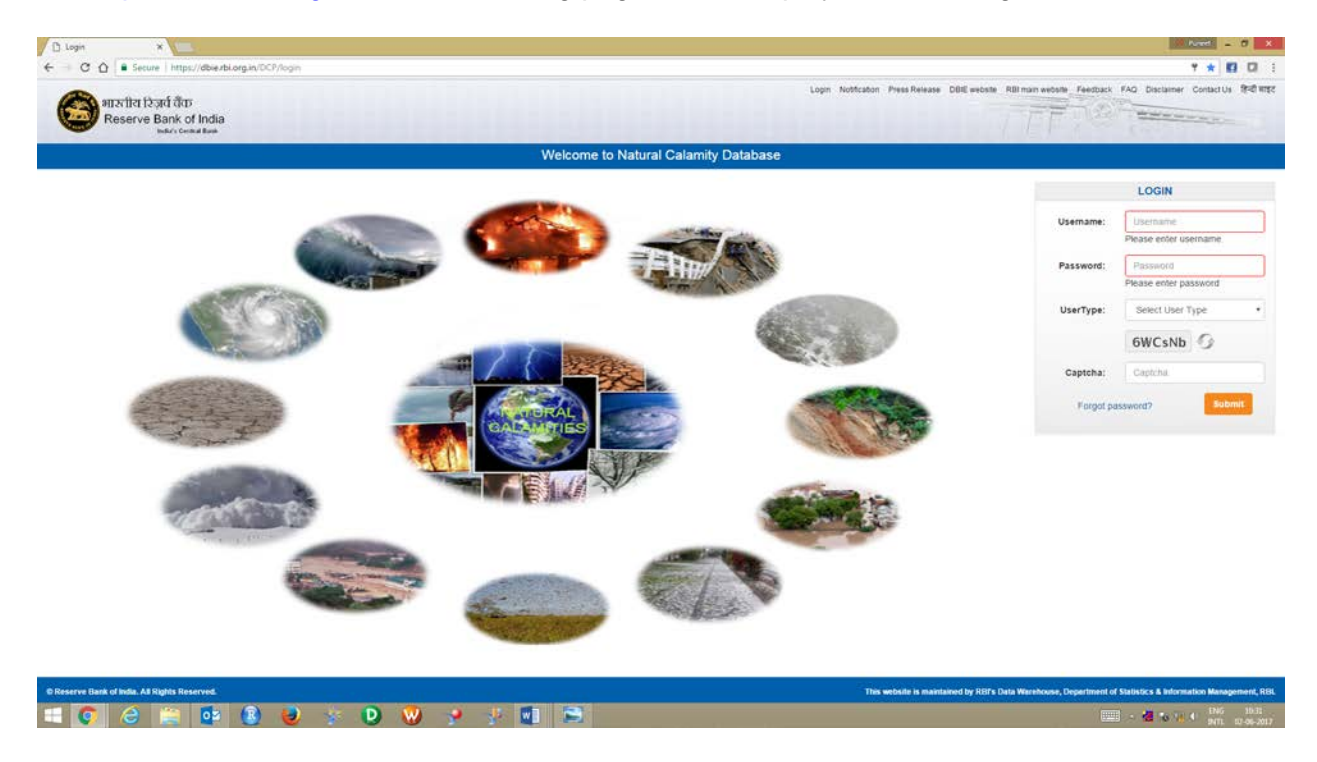

#### Login Process:

The user can login using their username and password and OTP confirmation sent at their respective email address as per the following screen;

| ारगीय रिज़र्प वैक<br>Reserve Bank of India     |                                                                            | Login Notification Press Reveals DBH webste RBI man webste Feedback FAD Dacamer Contact Us Stati WER       |
|------------------------------------------------|----------------------------------------------------------------------------|----------------------------------------------------------------------------------------------------|
|                                                | Welcome to Natural Calamity Databa                                         | ase                                                                                                    |
|                                                | OTP FORM                                                                   |                                                                                                    |
|                                                | One Time Password                                                          |                                                                                                    |
|                                                | Prease enter une OTP sens to your registered cinas address. Enter OTP: OTP |                                                                                                    |
|                                                | Resend OTF                                                                 | Confirm                                                                                                    |
|                                                |                                                                            |                                                                                                    |
|                                                |                                                                            |                                                                                                    |
|                                                |                                                                            |                                                                                                    |
|                                                |                                                                            |                                                                                                    |
|                                                |                                                                            |                                                                                                    |
|                                                |                                                                            |                                                                                                    |
|                                                |                                                                            |                                                                                                    |
|                                                |                                                                            |                                                                                                    |
| © Reserve Rank of Judia. All Rintets Reserved. |                                                                            | This website is maintained by RSPs Thata Warnbouse. Desartment of Statistics & Information Measurement. BR |

#### **Required Credentials**

#### Super User creation for a bank

FIDD, RBI will create at least one **Super user** for each bank. The created super user will receive a mail at the given email id with a particular username and password. The password provided in this mail will be temporary and therefore super user need to change the password on first login. Banks can contact FIDD, RBI at <u>fiddconc@rbi.org.in</u> to get Super User or any modification (addition or deletion) in it.

#### Note:

- 1. Super user will have additional facility of '*Manage User*'. Super user of the bank can create / modify super user and user using '*Manage User*' for the respective bank.
- 2. As such there is no limit of creating super users and users by the Super User of the bank.

#### User creation for the bank

Banks' Super Users can create Super User and users for their bank and respective return/s (i.e. 'NATURAL CALAMITIES RELIEF' and 'NATURAL CALAMITIES NOTIFICATION' as the case may be). The created users will receive a mail at the given email id with a particular username and password. The password provided in this mail will be temporary and therefore needs to change the password on first login.

#### Types of Users

The portal is designed for the following two types of the users;

- **1. RBI User:** The Top Management and other officials of RBI can access the site using their respective corporate email id and respective password.
- 2. Outside User: Other than RBI (i.e. Government officials and banks) can access the site with the provided user id.

**Note:** FIDD, CO will create both type of the users (i.e. RBI User and Outside User) and therefore desired user may contact FIDD, CO, RBI at <u>fiddconc@rbi.org.in</u> for the purpose. **Manage User** This tab is only accessible to the super users to create/manage super users and users for their respective bank as per the following screen;

| alls<br>Re | सीय सि<br>iserve | रेज़र्स चैंक<br>Bank of India<br>Indus Central Bank |                |           |            |             | Notification Press Release D | IBIE webste Kol man webste Fee | dack FAD Disclamer Contact Us IP-0 |
|------------|------------------|-----------------------------------------------------|----------------|-----------|------------|-------------|------------------------------|--------------------------------|------------------------------------|
| e Upio     | ad Retu          | um Upicad Logs                                      | Manage Users R | Reports   |            |             |                              |                                | LDCP0003                           |
| Add U      | iser             |                                                     |                |           |            |             |                              |                                | C Refresh                          |
| Even       |                  |                                                     |                |           |            |             |                              |                                |                                    |
| Lite       |                  |                                                     |                |           |            |             |                              |                                | Search.                            |
| Select     | Sr.   <br>no     | User Type                                           | User Role      | User Name | User Email | Create Date | 17 Update Date               | Remark                         | Search.                            |

## Add User

A super user can create another Super user or User for their respective return type as *'NATURAL CALAMITIES RELIEF' OR 'NATURAL CALAMITIES NOTIFIATION'* also needs to select respective bank (Only display the authorized bank list) and email on which the login information will be provided.

The following screen will be presented once selected Add User tab;

|                     | User Management |        |
|---------------------|-----------------|--------|
| Select User Type :* |                 |        |
| Select User Type    |                 | •      |
| Select Return :*    |                 |        |
| Select Return       |                 | ¥      |
| Select Bank :*      |                 |        |
| Select Bank         |                 | ¥      |
| Email :*            |                 |        |
| Email Id            |                 |        |
| Remarks :           |                 |        |
| Remarks             |                 |        |
| *Mandatory fields   |                 | Create |
|                     |                 |        |

# **Update User**

This tab is available under Manage Users tab once selected a user from the user list. A Super user can modify the user type and can activate/deactivate the user as the following screen displays;

| Uplo  | ad Retu      | m Upicad Logs | Manage Users Rep | oris      |                             |                       |                       |                             | LDC       |
|-------|--------------|---------------|------------------|-----------|-----------------------------|-----------------------|-----------------------|-----------------------------|-----------|
| Add 1 | *1           | Update User A | ssign Rights     |           |                             |                       |                       |                             | 3 Refresh |
| xcel  |              |               |                  |           |                             |                       |                       | Search.                     |           |
| liect | Sr.   <br>no | User Type     | User Role        | User Name | User Email                  | Create Date           | Update Date           | Remark                      | Status    |
|       | 1            | Outside       | SUPERUSER        | DCP00040  | sanjiv_gold@hotmail.com     | 2017-06-15 10 22 44 0 | 2017-06-15 10 22 44 0 | testing                     | Active    |
| 0     | 2            | Outside       | SUPERUSER        | DCP00039  | puncetrbi@gmail.com         | 2017-06-15 10:18:57.0 | 2017-06-15 10:21:04.0 | test                        | Deactive  |
| 0     | 3            | RBI           | USER             | cdbms19   | cdbms19@rbl.org.in          | 2017-05-16 18:03:56.0 | 2017-05-16 18:03:56.0 | RBI user for mapping        | Active    |
| 0     | 4            | RBI           | SUPERUSER        | gavaskarg | gavaskarg@rbi.org.in        | 2017-04-05 19:38:24.0 | 2017-04-05 19:38:24.0 | User Added for NC Relief    | Active    |
| 0     | 5            | RBI           | SUPERUSER        | jashish   | jashish@rbi org in          | 2017-04-05 19 24:21 0 | 2017-04-05 19:24:21 0 | User Added for NC Relief    | Active    |
| 0     | 6            | Outside       | SUPERUSER        | DCP00028  | puneetrbigrediffmail.com    | 2017-03-27 18:09 13:0 | 2017-06-14 16:35:34.0 | test for report viewer only | Active    |
| 0     | 7            | Outside       | USER             | DCP00027  | bsongadkar@deltaintech2 com | 2017-03-27 17:37:06.0 | 2017-03-27 17:37:06.0 | DEv-testing-default-rights  | Active    |
| Û     | 8            | Outside       | USER             | DCP00026  | bhargay.123@gmail.com       | 2017-03-27 17:27:07.0 | 2017-04-27 10:20:00.0 | Dev-testing-default-rightss | Active    |
| 0     | 9            | Outside       | USER             | DCP00025  | ntorse@gmail.com            | 2017-03-24 17:03:25:0 | 2017-03-24 17:03:25.0 | test for NC noti            | Active    |
| 11    | 10           | Outside       | USER             | DCP00024  | puneetrbi@reifmail.com      | 2017-03-24 16 53 49 0 | 2017-03-27 17 27 49.0 | test for NC                 | Deactive  |

## **Assign Rights**

This tab handles all the user rights assignment. The tab have four types of rights assignment as the screen provided below;

|                                                                                        | User Management | × |
|----------------------------------------------------------------------------------------|-----------------|---|
| Rights List<br>1. Upload Return<br>2. Upload Logs<br>3. Manage User<br>4. Show Reports | DCP00040        |   |
|                                                                                        |                 |   |

## Rights

# 1. Upload Return

A Super user of respective bank can assign rights to Bank users to upload the data for the respective return for which they have assign the rights.

| lights List                       | DCP00 | 040                                   |                    | 1                            | . Upload Ret             |
|-----------------------------------|-------|---------------------------------------|--------------------|------------------------------|--------------------------|
| L Upload Return                   |       | Return                                |                    |                              |                          |
| 3. Manage User<br>4. Show Reports | Bank  | Return/Bank Map                       | NATURAL CALAMITIES | NATURAL<br>CALAMITIES RELIEF | FIP<br>District-<br>Wise |
|                                   |       | AB BANK LIMITED                       |                    |                              |                          |
|                                   |       | ABU DHABI COMMERCIAL BANK PJSC        |                    |                              |                          |
|                                   |       | ALLAHABAD BANK                        |                    |                              |                          |
|                                   |       | ALLAHABAD UP GRAMIN BANK              |                    |                              |                          |
|                                   |       | AMERICAN EXPRESS BANKING CORP.        |                    |                              |                          |
|                                   |       | ANDHRA BANK                           |                    |                              |                          |
|                                   |       | ANDHRA PRADESH GRAMEENA VIKAS<br>BANK |                    |                              |                          |
|                                   |       | ANDHRA PRAGATHI GRAMEENA BANK         |                    |                              |                          |
|                                   |       | ARUNACHAL PRADESH RURAL BANK          |                    |                              |                          |

# 2. Upload Logs

The Super user can manage the Upload Logs for the other Super users or users as per the following screen;

| I. Upload Logs       Return       Image User       NATURAL CALAMITIES       NATURAL CALAMITIES RELIEF       IP         Bank       Return/Bank Map       NATURAL CALAMITIES       NATURAL CALAMITIES RELIEF       IP         Image User       AB BANK LIMITED       Image User       Image User                                                                                                    |                            |
|----------------------------------------------------------------------------------------------------|----------------------------|
| Manage User       Bank       Return/Bank Map       NATURAL CALAMITIES       NATURAL CALAMITIES       FIP         Show Reports       AB BANK LIMITED       Image User       Image User       Imag                                                                                                    |                            |
| AB BANK LIMITEDIndexABU DHABI COMMERCIAL BANK PJSCIndexALLAHABAD BANKIndexALLAHABAD UP GRAMIN BANKIndexALLAHABAD UP GRAMIN BANKIndexAMERICAN EXPRESS BANKING CORP.IndexANDHRA BANKIndexANDHRA BANKIndexANDHRA PRADESH GRAMEENA VIKASIndexBANKIndexANDHRA PRAGATHI GRAMEENA BANKIndexARUNACHAL PRADESH RURAL BANKIndex                                                                                                    | L FIP<br>District-<br>Wise |
| ABU DHABI COMMERCIAL BANK PJSCIALLAHABAD BANKIALLAHABAD UP GRAMIN BANKIALLAHABAD UP GRAMIN BANKIAMERICAN EXPRESS BANKING CORP.IANDHRA BANKIANDHRA PRADESH GRAMEENA VIKASIBANKIANDHRA PRADESH GRAMEENA VIKASIBANKIANDHRA PRADESH GRAMEENA BANKIANDHRA PRADESH RURAL BANKIANDHRA PRADESH RURAL BANKIANDHRA PRADESH RURAL BANKI                                                                                                    |                            |
| Image: Allahabad bankImage: Allahabad bankImage: Allahabad up gramin bankImage: Allahabad up gramin bankImage: All                                                                                                    |                            |
| ALLAHABAD UP GRAMIN BANKIIAMERICAN EXPRESS BANKING CORP.IIANDHRA BANKIINDHRA PRADESH GRAMEENA VIKASIIANDHRA PRAGATHI GRAMEENA BANKIIANDHRA PRAGATHI GRAMEENA BANKIIARUNACHAL PRADESH RURAL BANKII                                                                                                    |                            |
| AMERICAN EXPRESS BANKING CORP.IIANDHRA BANKIIANDHRA PRADESH GRAMEENA VIKASIIBANKIIANDHRA PRAGATHI GRAMEENA BANKIIARUNACHAL PRADESH RURAL BANKII                                                                                                    |                            |
| ANDHRA BANKIIANDHRA PRADESH GRAMEENA VIKAS<br>BANKIIANDHRA PRAGATHI GRAMEENA BANKIIARUNACHAL PRADESH RURAL BANKII                                                                                                    |                            |
| ANDHRA PRADESH GRAMEENA VIKAS       Image: Comparison of the second second |                            |
| ANDHRA PRAGATHI GRAMEENA BANK       Image: Comparison of the comparison of the c |                            |
| ARUNACHAL PRADESH RURAL BANK                                                                                                    |                            |
|                                                                                                    |                            |
|                                                                                                    |                            |

## 3. Manage User

The Super user can assign the rights to other Super users for a particular return to manage their users.

| Upload Logs         Manage User         Show Reports         Bank       Return/Bank Map         AB BANK LIMITED         ABU DHABI COMMERCIAL BANK PJSC         ALLAHABAD UP GRAMIN BANK         ALLAHABAD UP GRAMIN BANK         AMERICAN EXPRESS BANKING CORP.         ANDHRA BANK         ANDHRA PRADESH GRAMEENA VIKAS         BANK         ANDHRA PRADESH GRAMEENA BANK         ANDHRA PRADESH RURAL BANK                                                                                                    | Rights List                       | DCP00 | 040                                   |                    |                              | 3. Manage Us             |
|----------------------------------------------------------------------------------------------------|-----------------------------------|-------|---------------------------------------|--------------------|------------------------------|--------------------------|
| Manage User       Show Reports       Bank       Return/Bank Map       NATURAL CALAMITIES<br>NOTIFICATION       NATURAL CALAMITIES<br>CALAMITIES RELIEF       FIP<br>District-<br>Wise         Image Absolution       AB BANK LIMITED       Image Absolution       Image Absolution       Image Absolution         Image Absolution       ABU DHABI COMMERCIAL BANK PJSC       Image Absolution       Image Absolution       Image Absolution         Image Absolution       ALLAHABAD BANK       Image Absolution       Image Absolution       Image Absolution         Image Absolution       ALLAHABAD UP GRAMIN BANK       Image Absolution       Image Absolution       Image Absolution         Image Absolution       ALLAHABAD UP GRAMIN BANK       Image Absolution       Image Absolution       Image Absolution         Image Absolution       AMERICAN EXPRESS BANKING CORP.       Image Absolution       Image Absolution       Image Absolution         Image Absolution       ANDHRA PRADESH GRAMEENA VIKAS       Image Absolution       Image Absolution       Image Absolution         Image Absolution       ANDHRA PRADESH GRAMEENA BANK       Image Absolution       Image Absolution       Image Absolution         Image Absolution       ANDHRA PRADESH GRAMEENA BANK       Image Absolution       Image Absolution       Image Absolution         Image Absolution       ANDHRA PRADESH GRAME                                                                                                    | . Upload Return                   |       | Return                                |                    |                              |                          |
| AB BANK LIMITEDInterpretationABU DHABI COMMERCIAL BANK PJSCInterpretationALLAHABAD BANKInterpretationALLAHABAD UP GRAMIN BANKInterpretationALLAHABAD UP GRAMIN BANKInterpretationAMERICAN EXPRESS BANKING CORP.InterpretationANDHRA BANKInterpretationANDHRA BANKInterpretationANDHRA PRADESH GRAMEENA VIKASInterpretationBANKInterpretationANDHRA PRADESH GRAMEENA BANKInterpretationANDHRA PRADESH RURAL BANKInterpretationARUNACHAL PRADESH RURAL BANKInterpretation                                                                                                    | 3. Manage User<br>4. Show Reports | Bank  | Return/Bank Map                       | NATURAL CALAMITIES | NATURAL<br>CALAMITIES RELIEF | FIP<br>District-<br>Wise |
| ABU DHABI COMMERCIAL BANK PJSCIALLAHABAD BANKIALLAHABAD UP GRAMIN BANKIALLAHABAD UP GRAMIN BANKIAMERICAN EXPRESS BANKING CORP.IANDHRA BANKIANDHRA PRADESH GRAMEENA VIKASIBANKIANDHRA PRADESH GRAMEENA VIKASIANDHRA PRAGATHI GRAMEENA BANKIARUNACHAL PRADESH RURAL BANKI                                                                                                    |                                   |       | AB BANK LIMITED                       |                    |                              |                          |
| Image: Allahabad bankImage: Allahabad bankImage: Allahabad up gramin bankImage: Allahabad up gramin bankImage: All                                                                                                    |                                   |       | ABU DHABI COMMERCIAL BANK PJSC        |                    |                              |                          |
| Image: Allahabad up gramin bankImage: Allahabad up gramin bank                                                                                                    |                                   |       | ALLAHABAD BANK                        |                    |                              |                          |
| AMERICAN EXPRESS BANKING CORP.       Image: Corp.         ANDHRA BANK       Image: Corp.         ANDHRA BANK       Image: Corp.         ANDHRA PRADESH GRAMEENA VIKAS       Image: Corp.         ANDHRA PRAGATHI GRAMEENA BANK       Image: Corp.         ANDHRA PRAGATHI GRAMEENA BANK       Image: Corp.         ARUNACHAL PRADESH RURAL BANK       Image: Corp.                                                                                                    |                                   |       | ALLAHABAD UP GRAMIN BANK              |                    |                              |                          |
| Image: ANDHRA BANK       Image: ANDHRA PRADESH GRAMEENA VIKAS         Image: ANDHRA PRADESH GRAMEENA VIKAS       Image: ANDHRA PRAGATHI GRAMEENA BANK         Image: ANDHRA PRAGATHI GRAMEENA BANK       Image: ANDHRA PRADESH RURAL BANK         Image: ARUNACHAL PRADESH RURAL BANK       Image: ANDHRA PRADESH RURAL BANK                                                                                                    |                                   |       | AMERICAN EXPRESS BANKING CORP.        |                    |                              |                          |
| ANDHRA PRADESH GRAMEENA VIKAS       Image: Comparison of the second second |                                   |       | ANDHRA BANK                           |                    |                              |                          |
| ANDHRA PRAGATHI GRAMEENA BANK O O                                                                                                    |                                   |       | ANDHRA PRADESH GRAMEENA VIKAS<br>BANK |                    |                              |                          |
| ARUNACHAL PRADESH RURAL BANK                                                                                                    |                                   |       | ANDHRA PRAGATHI GRAMEENA BANK         |                    |                              |                          |
|                                                                                                    |                                   |       | ARUNACHAL PRADESH RURAL BANK          |                    |                              |                          |

# 4. Show Reports

The Super user can assign rights to other Super users/users to view the report on specific banks and return.

| Rights List                                           | DCP00 | 040                                   |                    | 4                            | 4. Show Report           |
|-------------------------------------------------------|-------|---------------------------------------|--------------------|------------------------------|--------------------------|
| 1. Upload Return                                      |       | Return                                |                    |                              |                          |
| <ol> <li>Manage User</li> <li>Show Reports</li> </ol> | Bank  | Return/Bank Map                       | NATURAL CALAMITIES | NATURAL<br>CALAMITIES RELIEF | FIP<br>District-<br>Wise |
|                                                       |       | AB BANK LIMITED                       |                    |                              |                          |
|                                                       |       | ABU DHABI COMMERCIAL BANK PJSC        |                    |                              |                          |
|                                                       |       | ALLAHABAD BANK                        |                    |                              |                          |
|                                                       |       | ALLAHABAD UP GRAMIN BANK              |                    |                              |                          |
|                                                       |       | AMERICAN EXPRESS BANKING CORP.        |                    |                              |                          |
|                                                       |       | ANDHRA BANK                           |                    |                              |                          |
|                                                       |       | ANDHRA PRADESH GRAMEENA VIKAS<br>BANK |                    |                              |                          |
|                                                       |       | ANDHRA PRAGATHI GRAMEENA BANK         |                    |                              |                          |
|                                                       |       | ARUNACHAL PRADESH RURAL BANK          |                    |                              |                          |
|                                                       |       |                                       |                    |                              | Update                   |

## **Users for Report View**

The Top Management of RBI and concerned Government officials will have view access to the following five reports;

- 1. Bank-wise progress of Natural Calamities
- 2. State-wise Progress of Natural Calamities
- 3. State-wise and district-wise progress of Natural Calamities
- 4. Month-wise progress of Natural Calamities
- 5. Details of Natural Calamities

#### Users for uploading the data

Banks are such users, banks can get by default the following '*Upload Return*' page after login into the site.

| D Upload Files X                                                |                             |          | in ford - 0                                                                                         |
|-----------------------------------------------------------------|-----------------------------|----------|----------------------------------------------------------------------------------------------------|
| ←                                                               |                             |          | x 🖬 🗖                                                                                               |
| बारसीय रिज़र्स वैक<br>Reserve Bank of India<br>India Conse Tank |                             | Noticato | n Pres Release DBE website RBI man website Feedback FAQ Daciatmer ContactUs (9-5                    |
| Home Upload Return Upload Logs Manage Users                     |                             |          | L pver                                                                                              |
|                                                                 | UPLOAD RETURN               |          | * Denotes required field                                                                            |
| Select Return:"                                                 | Select Return               | •        |                                                                                                    |
| Select Bank:*                                                   | Select Bank                 |          |                                                                                                    |
| Select File:"                                                   | Choose Files No file chosen |          |                                                                                                    |
|                                                                 |                             |          |                                                                                                    |
|                                                                 |                             | Upload   |                                                                                                    |
|                                                                 |                             |          |                                                                                                    |
|                                                                 |                             |          |                                                                                                    |
|                                                                 |                             |          |                                                                                                    |
|                                                                 |                             |          |                                                                                                    |
|                                                                 |                             |          |                                                                                                    |
|                                                                 |                             |          |                                                                                                    |
|                                                                 |                             |          |                                                                                                    |
|                                                                 |                             |          |                                                                                                    |
|                                                                 |                             |          |                                                                                                    |
|                                                                 |                             |          |                                                                                                    |
| © Reserve liank of India. A3 Rights Reserved.                   |                             |          | in website is maintained by RBFs Data Wateboure, Department of Statistics & information Management. |
| 🛋 💽 👌 🚔 📴 🚯 💩 🔗 😡                                               | ) 🤌 🤌 💷                     |          |                                                                                                    |

Note: Banks can upload multiple data files (.txt only) at a time.

Select '*Return Name*' and '*Bank*' from the dropdown menu and browse file/s to be loaded and click on '*Upload*' to compete the data loading. On successful data loading following success message will be displayed;

| Upload Files x                                                     |                                    |                           |                                         |                                              |                                                     |                                                       |
|--------------------------------------------------------------------|------------------------------------|---------------------------|-----------------------------------------|----------------------------------------------|-----------------------------------------------------|-------------------------------------------------------|
| ) भारतीय रिजर्प पैक<br>Reserve Bank of India<br>tota's Centra Bank | gan ocrymeoposo                    |                           |                                         | Notificat                                    | ion Press Release OBIE website RBI main website     | Feedback FAQ Disclaimer ContactUs हिन्दी माइट         |
| Home Upload Return Upload Logs                                     | Manage Users                       |                           |                                         |                                              |                                                     | 💄 pverma +                                            |
|                                                                    |                                    | UPLOAD RE                 | TURN                                    |                                              | * Denotes required field                            |                                                       |
|                                                                    | Select Return:"                    | NATURAL CALAMITIES RELIEF | •                                       | File - vilava tyt                            |                                                     |                                                       |
|                                                                    | Select Bank:"                      | VIJAYA BANK               |                                         | Status - Success<br>File Upload successfully | Size - 98034 Bytes                                  |                                                       |
|                                                                    | Select File:"                      | Choose Files vijaya.bxt   |                                         | 9                                            |                                                     |                                                       |
|                                                                    | Only txt file allowed for selected | return                    | Upload                                  |                                              |                                                     |                                                       |
|                                                                    |                                    |                           |                                         |                                              |                                                     |                                                       |
|                                                                    | 100% complete                      |                           |                                         |                                              |                                                     |                                                       |
|                                                                    |                                    | Total U                   | complete 1 of 1<br>Jploaded 98034 Bytes |                                              |                                                     |                                                       |
|                                                                    |                                    |                           |                                         |                                              |                                                     |                                                       |
|                                                                    |                                    |                           |                                         |                                              |                                                     |                                                       |
|                                                                    |                                    |                           |                                         |                                              |                                                     |                                                       |
|                                                                    |                                    |                           |                                         |                                              |                                                     |                                                       |
|                                                                    |                                    |                           |                                         |                                              |                                                     |                                                       |
|                                                                    |                                    |                           |                                         |                                              |                                                     |                                                       |
|                                                                    |                                    |                           |                                         |                                              |                                                     |                                                       |
| © Reserve Bank of India, All Rights Reserved                       |                                    |                           |                                         | ,                                            | This website is maintained by RBPs Data Warehouse 1 | econtment of Statistics & Information Management, 201 |
|                                                                    |                                    |                           |                                         |                                              |                                                     | ENG 15:35                                             |

After loading bank can view its data load status on the portal itself after clicking on 'Upload logs' as follows.

| U Upload H | apply *                                     |                                |           |                                 |                               |                           |                      |                      |
|------------|---------------------------------------------|--------------------------------|-----------|---------------------------------|-------------------------------|---------------------------|----------------------|----------------------|
| - c        | Secure   https://dbie.rbi.org.in/DCP/upload | History                        |           |                                 |                               |                           |                      | * 🖬 🖬                |
| 0          | भारतीय दिवर्ष वैक<br>Reserve Bank of India  |                                |           |                                 | Notification Press Release DB | E website RBI man website | Feedback FAQ Disclam | r ContactUs (8-0) सत |
| Home       | Upload Return Upload Logs Manage User       | a<br>a                         |           |                                 |                               |                           |                      | L pverma             |
|            |                                             |                                |           |                                 |                               |                           | Search:              |                      |
| Sr.No      | Return Name                                 | 3 Bank Name                    | User Name | File Name                       | Upload Time                   | Status                    | Status Message       | 11 Error File        |
| 1          | NATURAL CALAMITIES RELIEF                   | VIJAYA BANK                    | pverma    | vijaya.txt                      | 2017-06-02 15:34:57:302       | Failure                   | INVALID              | 4                    |
| 2          | NATURAL CALAMITIES RELIEF                   | VIJAYA BANK                    | pverma    | vijaya txt                      | 2017-05-31 16:44:07:206       | Failure                   | INVALID              | ۵.                   |
| з          | NATURAL CALAMITIES NOTIFICATION             | STATE BANK OF INDIA            | pverma    | sample_nc_noti_sbi2.txt         | 2017-05-26 12 25 06 765       | Failute                   | INVALID              | ۵.                   |
| 4          | NATURAL CALAMITIES NOTIFICATION             | STATE BANK OF INDIA            | pverma    | sample_nc_noti_sbi.txt          | 2017-05-26 12:25:05:151       | Data Processing           |                      |                      |
| 5          | NATURAL CALAMITIES RELIEF                   | VIJAYA BANK                    | pverma    | vijaya tit                      | 2017-05-22 16:11:25.04        | Failure                   | INVALID              |                      |
| 6          | NATURAL CALAMITIES RELIEF                   | VIJAYA BANK                    | pverma    | vijaya txt                      | 2017-05-22 11:37:02:357       | Failure                   | INVALID              | ۸                    |
| 7          | NATURAL CALAMITIES RELIEF                   | VIJAYA BANK                    | pverma    | vijaya.txt                      | 2017-05-19 12 20.41 126       | Data Processing           |                      |                      |
| ð          | NATURAL CALAMITIES RELIEF                   | BANK OF INDIA                  | pverma    | sample_data_sbi_delhi_reliec bt | 2017-04-28 13:21:40.68        | Falure                    |                      | *                    |
| 9          | NATURAL CALAMITIES NOTIFICATION             | ABU DHABI COMMERCIAL BANK PJSC | pverma    | sample_nc_noti_sbi.txt          | 2017-04-07 12:48:17 389       | Data Processing           |                      |                      |
|            | NATURAL CALABITIES NOTIFICATION             | ABU DHABI COMMERCIAL BANK PJSC | overma    | sample no not obcited           | 2017-04-07 12:48:17.185       | Data Processing           |                      |                      |

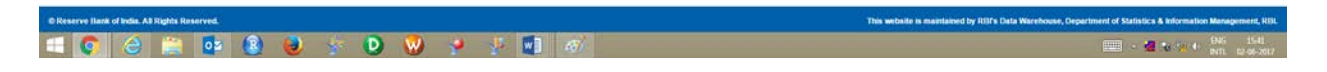

In the logs banks can view its loaded file name, Upload Time and Status. There will be following three types of the status;

- Data Processing: Indicates that the data is being loaded into the system.
   Success: Indicates that the data has successfully been loaded into the system.

3. Failure: Indicates that the data could not be loaded due to some error in the uploaded data.

In such cases you will get 'INVALID' status message in the next column and download the following error file, containing all possible reasons, through the provided link. The same file is shown in Annexure I.

**Note:** In addition to the status at the portal, bank will get both (success and failure) confirmation mail. In case of failure, mail will have two attachments (i) **Required file format** and (ii) **Error file**. The **Required File Format** is attached in the Annexure II.

The Error File will depict each row wise error/s in the data as per the following screen.

| <b>() () () () () ()</b> |        |            |                     |                |            |            | NC_RELIEF_ERROR_LOG.csv - Microsoft Excel |             |                  |                               |                           |                             |                             |                 |            |          |           |          |          |           |
|--------------------------|--------|------------|---------------------|----------------|------------|------------|-------------------------------------------|-------------|------------------|-------------------------------|---------------------------|-----------------------------|-----------------------------|-----------------|------------|----------|-----------|----------|----------|-----------|
| U                        | y      | Home       | Insert Page I       | ayout F        | ormulas    | Data R     | eview V                                   | iew         |                  |                               |                           |                             |                             |                 |            |          |           |          |          |           |
| A                        | BC     | Ű,         | l az                |                |            |            | Show/F                                    | Hide Commen | t 📑              |                               | Pr<br>Al                  | otect and Sh<br>ow Users to | are Workbool<br>Edit Ranges | 1               |            |          |           |          |          |           |
| Sp                       | elling | Research ' | Thesaurus Translati | New<br>Comment | Delete Pre | vious Next | 3 Show I                                  | nk          | Protect<br>Sheet | Protect Sh<br>Norkbook * Worl | are<br>kbook <u>)</u> Tra | ack Changes                 | *                           | Start<br>Inking |            |          |           |          |          |           |
|                          |        | Proc       | ofing               |                |            | Commen     | ts                                        |             |                  |                               | Changes                   |                             |                             | Ink             |            |          |           |          |          |           |
|                          |        | H28        | • ()                | $f_x$          |            |            |                                           |             |                  |                               |                           |                             |                             |                 |            |          |           |          |          |           |
| 4                        | A      | В          | С                   | D              | E          | F          | G                                         | Н           |                  |                               | J                         | K                           | L                           | М               | N          | 0        | Р         | Q        | R        | S         |
| 1                        | 2      | CUSTOME    | ACC_NO=VALID        | SOL_ID=V       | AMT_OUT    | SANCTION   | RATE_INT                                  | MEASURE     | RE_SANCTI        | ON_AMT=INV                    | RE_RATE_                  | NC_DT_CH                    | MORATOF                     | ANNEWAR         | data_incor | SECTOR_( | NC_CD = \ | PART_1_C | DATA LEN | GTH=VALID |
| 2                        |        |            |                     |                |            |            |                                           |             |                  |                               |                           |                             |                             |                 |            |          |           |          |          |           |
| 3                        |        |            |                     |                |            |            |                                           |             |                  |                               |                           |                             |                             |                 |            |          |           |          |          |           |
| 4                        |        |            |                     |                |            |            |                                           |             |                  |                               |                           |                             |                             |                 |            |          |           |          |          |           |

## Annexure I

# Error may be due to any or combination of the following reasons

## A. Master Data Mismatch:

- 1. Invalid bank working code as per MOF
- 2. Invalid NC code as per its master.
- 3. Invalid sector code as per its master.

## B. Invalid data header structure: (ex. NC:R:032017:036:01042017:1234567;)

- 1. Invalid project name (first two characters must be "NC")
- 2. Invalid file type (4th character must be "N or R")
- 3. Invalid reporting month (6th to 11th character must be "MMYYYY")
- 4. Invalid bank working code length (13th to 15th must be "999")
- 5. Invalid file submission date length (17th to 25th must be in "DDMMYYYY")
- 6. Invalid rows count (26th to 32nd must tally with actual data rows "00000009")
- 7. Invalid termination (must terminate with ";")
- 8. Invalid header length (must be 33)
- 9 invalid separator (must be separated by ":")

#### C. Invalid data structure:

1. Invalid length (must be 174)

#### D. Data inconsistency in case of "fresh loan" and "no action"

- 1. Sanction date <= Sanction due date
- 2. Sanction due date >= NC notification date

#### E. Data inconsistency in case of restructured loan

- 1. Revised sanction date <= Revised due date
- 2. Revised sanction date >= NC notification date
- 3. Revised sanction due date <= sanction due date
- Sanction date <= Due date</li>
- 5. Sanction due date >= NC notification date
- 6. Revised sanction due date >= NC notification date

Note: Check your email for detailed row-wise error.

#### **Annexure II**

#### **NC Notification File Structure:**

#### FILE HEADER MUST BE AS FOLLOWS

| FROM | то | LENGTH | FIELD NAME              | COMMENTS                                                      | EXAMPLE  |
|------|----|--------|-------------------------|---------------------------------------------------------------|----------|
| 1    | 2  | 2      | PROJECT NAME            | MUST BE ' <b>NC</b> '                                         | NC       |
| 4    | 4  | 1      | FILE TYPE               | MUST BE ' <b>N</b> '                                          | Ν        |
| 6    | 11 | 6      | REPORTING MONTH         | MUST BE ' <b>MMYYYY</b> '                                     | 032017   |
| 13   | 15 | 3      | BANK WORKING CODE       | AS PER MOF STANDARDS                                          | 036      |
| 17   | 24 | 8      | FILE SUBMISSION<br>DATE | MUST BE ' <b>DDMMYYYY</b> '                                   | 21032016 |
| 26   | 32 | 7      | RECORD COUNTS           | NUMBER OF ROWS PRESENT IN THE SUBMITTED FILE EXCLUDING HEADER | 0000067  |

EXAMPLE OF HEADER: NC:N:032016:036:21032016:1234567;

#### OTHER FILE HEADER VALIDATIONS:

- 1. BANK WORKING CODE MUST BE AS PER MOF MASTER
- 2. COMPLETE HEADER LENGTH MUST BE 33
- 3. EVERY FIELD MUST BE SEPARATED BY ":"
- 4. MUST TERMINATE WITH ";"

#### FILE FORMAT MUST BE IN THE FOLLOWING FORMAT

| FROM | то | LENGTH | FIELD NAME                                  | COMMENTS                                              | EXAMPLE |
|------|----|--------|---------------------------------------------|-------------------------------------------------------|---------|
| 1    | 4  | 4      | TYPE OF NC                                  | CODE FOR NATURAL CALAMITIES.                          | NC01    |
| 5    | 12 | 8      | ACTUAL DATE OF NC                           | MUST BE "DDMMYYYY"                                    | 1012017 |
| 13   | 20 | 8      | DATE OF NOTIFICATION OF NC<br>BY SLBC/DCC   | MUST BE " <b>DDMMYYYY</b> "                           | 1012017 |
| 21   | 28 | 8      | DATE OF SPECIAL SLBC HELD                   | MUST BE " <b>DDMMYYYY</b> "                           | 1012017 |
| 29   | 36 | 8      | DATE OF SPECIAL DCC HELD                    | MUST BE "DDMMYYYY"                                    | 1012017 |
| 37   | 37 | 1      | ANNEWARI/PAISEWARI<br>DECLARED              | CROP LOSS % CODE [ 1 - 33% TO 50%; 2 -<br>ABOVE 50% ] | 1       |
| 38   | 39 | 2      | AFFECTED STATE CODE                         | AS PER CENSUS 2011                                    | 06      |
| 40   | 42 | 3      | AFFECTED DISTRICT CODE                      | AS PER CENSUS 2011                                    | 080     |
| 43   | 47 | 5      | AFFECTED DEVELOPMENT<br>BLOCK / TEHSIL CODE | AS PER CENSUS 2011                                    | 00832   |
| 48   | 53 | 6      | AFFECTED VILLAGES CODE                      | AS PER CENSUS 2011                                    | 000456  |

#### DATA VALIDATIONS:

#### A. MASTER DATA MISMATCH:

- 1. NC CODE AS PER ITS MASTER.
- 2. ANNEWARI/PAISEWARI AS PER ITS MASTER
- 3. STATE CODE AS PER CENSUS 2011
- 4. DISTRICT CODE AS PER CENSUS 2011
- 5. BLOCK/TEHSIL CODE AS PER CENSUS 2011
- 6. VILLAGE CODE AS PER CENSUS 2011

#### **B. INVALID DATA STRUCTURE:**

1. DATA LENGTH MUST BE 53

#### **D. DATE INCONSISTENCY**

- 1. ACTUAL DATE OF NC <= DATE OF NOTIFICATION
- 2. ACTUAL DATE OF NC <= DATE OF SPECIAL SLBC
- 3. ACTUAL DATE OF NC <= DATE OF SPECIAL DCC

#### **Annexure III**

#### **NC Relief File Structure:**

#### FILE HEADER MUST BE AS FOLLOWS

| FROM | ТО | LENGTH | FIELD NAME                 | COMMENTS                                                            | EXAMPLE  |
|------|----|--------|----------------------------|---------------------------------------------------------------------|----------|
| 1    | 2  | 2      | PROJECT NAME               | MUST BE ' <b>NC</b> '                                               | NC       |
| 4    | 4  | 1      | FILE TYPE                  | MUST BE ' <b>R</b> '                                                | R        |
| 6    | 11 | 6      | REPORTING<br>MONTH         | MUST BE ' <b>MMYYYY</b> '                                           | 32017    |
| 13   | 15 | 3      | BANK WORKING<br>CODE       | AS PER MOF STANDARDS                                                | 036      |
| 17   | 24 | 8      | FILE<br>SUBMISSION<br>DATE | MUST BE ' <b>DDMMYYYY</b> '                                         | 21032016 |
| 26   | 32 | 7      | RECORD<br>COUNTS           | NUMBER OF ROWS PRESENT IN<br>THE SUBMITTED FILE<br>EXCLUDING HEADER | 1234567  |

EXAMPLE OF HEADER: NC:R:032016:036:21032016:1234567;

## **OTHER FILE HEADER VALIDATIONS:**

- 5. BANK WORKING CODE MUST BE AS PER MOF MASTER
- 6. COMPLETE HEADER LENGTH MUST BE 33
- 7. EVERY FIELD MUST BE SEPARATED BY ":"
- 8. MUST TERMINATE WITH ";"

## FILE FORMAT MUST BE IN THE FOLLOWING FORMAT

| FRO<br>M | то | LENGT<br>H | FIELD NAME             | COMMENTS                                                                                | EXAMPLE              |
|----------|----|------------|------------------------|-----------------------------------------------------------------------------------------|----------------------|
| 1        | 25 | 25         | CUSTOMER ID            | ONLY NUMERIC WITH                                                                       | 000000000121345<br>6 |
| 26       | 50 | 25         | ACCOUNT NUMBER         | LEFT PADDING WITH<br>ZERO                                                               | 000000000121349<br>9 |
| 51       | 60 | 10         | SOL ID                 |                                                                                         | 0001213499           |
| 61       | 67 | 7          | UNIFORM BRANCH<br>CODE | 7 DIGIT BSR UNIFORM<br>BRANCH CODE <b>(ONLY</b><br>NUMERIC)                             | 0312563              |
| 68       | 69 | 2          | SECTOR CODE            | 2 DIGIT SECTOR<br>CODE AS PER<br>MASTER (MUST BE ' <b>01</b> '<br>OR ' <b>02</b> ' ONLY | 01                   |

| 70  | 84      | 15 | AMOUNT<br>OUTSTANDING                               | MUST BE INTEGER<br>WITH TWO DIGITS ON                                                    | 000000000123.00 |
|-----|---------|----|-----------------------------------------------------|------------------------------------------------------------------------------------------|-----------------|
| 85  | 99      | 15 | SANCTION AMOUNT                                     | DECIMAL                                                                                  | 00000002123.00  |
| 100 | 10<br>7 | 8  | SANCTION DATE                                       | DATE MUST BE IN                                                                          | 02122017        |
| 108 | 11<br>5 | 8  | EXPIRY DATE / DUE<br>DATE                           | DDMMYYYY FORMAT                                                                          | 30122017        |
| 116 | 12<br>0 | 5  | RATE OF INTEREST                                    | MUST BE INTEGER<br>WITH TWO DIGITS ON<br>DECIMAL                                         | 08.25           |
| 121 | 12<br>1 | 1  | RELIEF MEASURE<br>FLAG                              | R - RESTRUCTURING /<br>F - FRESH LOAN / N -<br>NO ACTION ( <b>ONLY</b><br><b>R/F/N</b> ) | R               |
| 122 | 13<br>6 | 15 | REVISED SANCTION AMOUNT                             | MUST BE INTEGER<br>WITH TWO DIGITS ON<br>DECIMAL                                         | 000000000123.00 |
| 137 | 14<br>4 | 8  | REVISED SANCTION<br>DATE<br>(RESTRUCTURING<br>DATE) | DATE MUST BE IN<br>DDMMYYYY FORMAT                                                       | 30122017        |
| 145 | 15<br>2 | 8  | REVISED EXPIRY<br>DATE / DUE DATE                   |                                                                                          | 30122017        |
| 153 | 15<br>7 | 5  | REVISED RATE OF<br>INTEREST                         | MUST BE INTEGER<br>WITH TWO DIGITS ON<br>DECIMAL                                         | 09.25           |
| 158 | 16<br>1 | 4  | MORATORIUM<br>PERIOD                                | ONLY NUMERIC                                                                             | 0365            |
| 162 | 16<br>5 | 4  | TYPE OF NC                                          | PREFIX MUST BE<br>WITH <b>'NC'</b>                                                       | NC02            |
| 166 | 17<br>3 | 8  | DATE OF<br>NOTIFICATION OF NC                       | DATE MUST BE IN<br>DDMMYYYY FORMAT                                                       | 30122017        |
| 174 | 17<br>4 | 1  | ANNEWARI/PAISEWA<br>RI DECLARED                     | CROP LOSS % CODE [<br>1 - 33% TO 50%; 2 -<br>ABOVE 50% ]                                 | 1               |

# OTHER DATA VALIDATIONS:

# A. MASTER DATA VALIDATION:

- 1. CENSUS 2011 CODES AS PROVIDED BY FIDD FOR STATE, DISTRICT, TAHSIL, AND VILLAGE CODES.
- 2. MOF WILL BE USED AS A MASTER FOR UNIFORM BRANCH CODE (PART-I CODE).
- 3. TYPE OF NC AS PER ITS MASTER. IT WILL BE NULL IN CASE OF 'NO ACTION' (i.e. 'RELIEF MEASURE FLAG' = N)
- 4. SECTOR CODE AS PER ITS MASTER.

## **B. DATA LENGTH VELIDATION:**

- 1. DATA LENGTH OF THE RECORDS MUST BE '174' IN CASE OF RELIEF MEASURE FLAG 'R' AND 'F'.
- 2. DATA LENGTH OF THE RECORDS MUST BE '121' IN CASE OF RELIEF MEASURE FLAG 'N'.

# C. DATA INCONSISTENCY IN CASE OF "FRESH LOAN" AND "NO ACTION"

1. SANCTION DATE <= SANCTION DUE\_DATE

# D. DATA INCONSISTENCY IN CASE OF RESTRUCTURED LOAN

1. REVISED SANCTION DATE <= REVISED DUE DATE

- 2. REVISED SANCTION DUE DATE >= SANCTION DUE DATE
- 3. SANCTION DATE <= DUE DATE

# E. DATA DUPLICATION

1. DATA FILE WILL BE TREATED AS INVALID IF CONTAINS DUPLICATE RECORDS.